# Kurzanleitung

# **METTLER TOLEDO bTwin**<sup>™</sup>

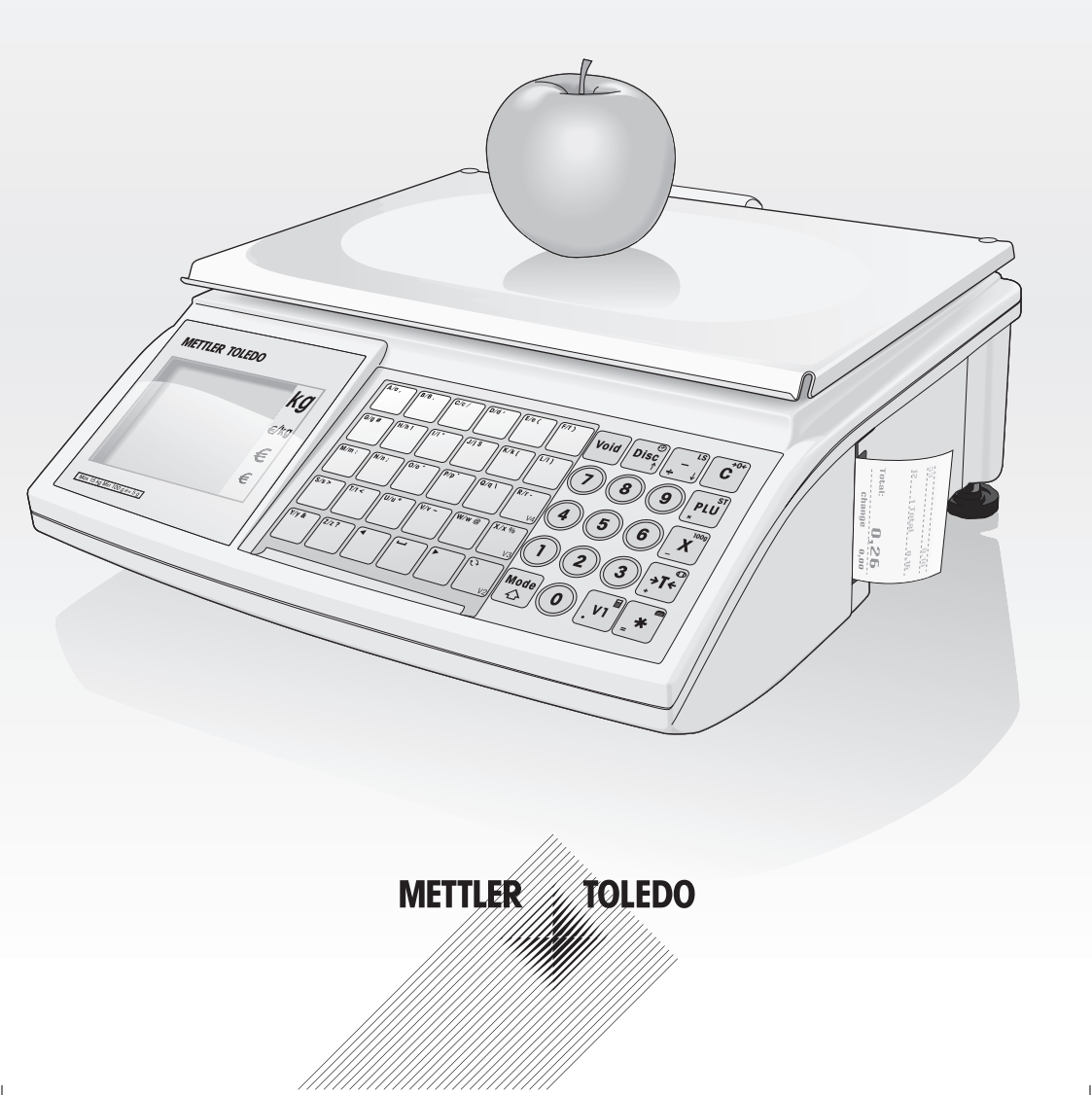

### Inbetriebnahme

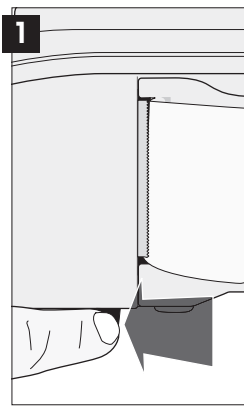

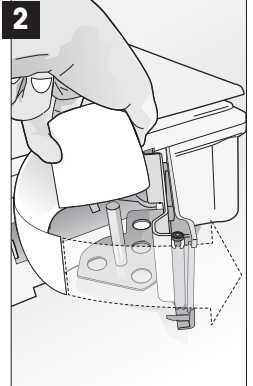

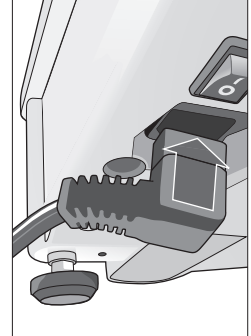

3

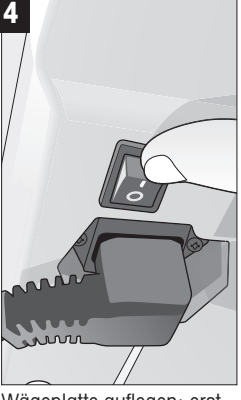

Druckertür öffnen

Papier einlegen; Tür schließen

Netzkabel einstecken

Wägeplatte auflegen; erst dann Gerät einschalten

# Wägen mit Direktpreis

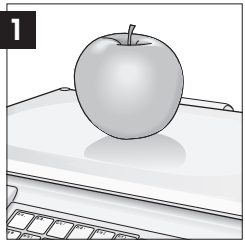

Wägeartikel auf Lastplatte legen

Preis eingeben

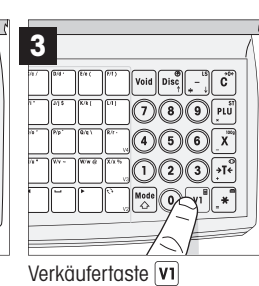

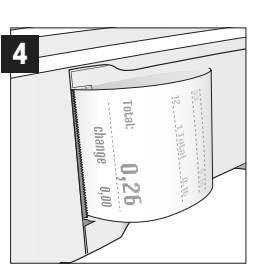

Beenden der Buchung mit  $2 \times (*)$ ; Bon wird gedruckt.

# Verkaufen von Stückartikeln mit Direktpreis

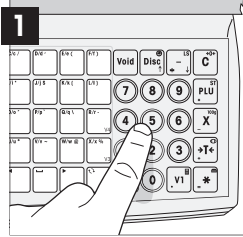

Stückartikelpreis eingeben. Nichts auf die Wägeplatte legen

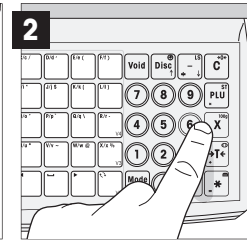

Stücktaste X Bei mehr als ein Stück die entsprechende Zahl eingeben.

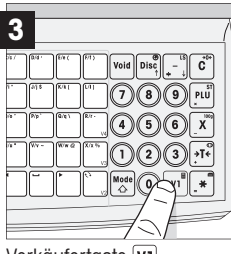

Verkäufertaste **V1** 

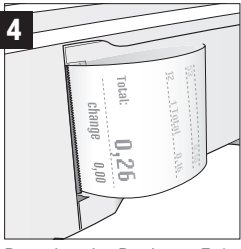

Beenden der Buchung Enter Taste 2× 💌 drücken; Bon wird gedruckt.

# Darf's ein wenig mehr sein – Bedienen mit PLU

### PLU "Salat" anlegen

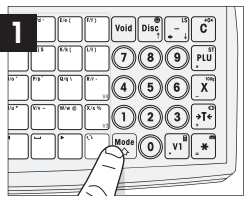

Enter Setup Menü

3

€/kg

€

€

6

• 🔤 drücken • 1x(1); 6x(8)

- eingeben
- Bestätigen mit \star

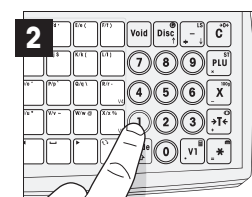

- (1)(0)(1) eingeben Bestätigen mit \*
- PLU Menü aufrufen

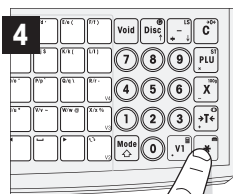

 Wählen Sie Gewicht oder Stück PLU, Auswahl über →T+; dann ¥

- Preiseingabe; dann \*
- PLU speichern; dann 🗶
- 3× <sup>Mode</sup> △
  Verlassen des Setup Menüs

PLU 1, "Salat" Stammdaten

#### PLU Nummer 1 einaeben: mit \star bestätigen

- Text auf Keyboard eingeben, z.B. Salat
- Mit \* bestätigen

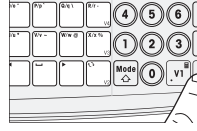

PLU speichern

### Fixtasten einrichten

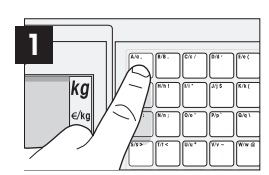

Direkte Belegung von Fixtasten

- A/a 2 Sek. lang drücken
- PLU Nummer 1 eingeben; mit \star bestätigen
- Artikel auf Wägeplatte; A/a drücken
- **V1**; 2× **\***; Bon wird gedruckt.

# Sicher navigieren im Setup Menü

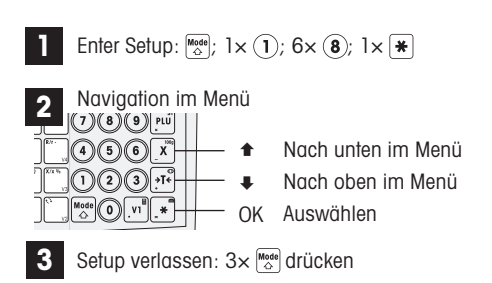

| Setup Gruppen | 1.<br>2.<br>3.<br>4.<br>5.<br>6.<br>7.<br>8. | Dateneingabe<br>Druckeinstellung<br>Daten löschen<br>Bedienung<br>Service Mode<br>Berichte<br>Netzwerk<br>Passwörter |
|---------------|----------------------------------------------|----------------------------------------------------------------------------------------------------|
| Setup Gruț    | 4.<br>5.<br>6.<br>7.<br>8.                   | Bedienung<br>Service Mode<br>Berichte<br>Netzwerk<br>Passwörter                                                      |

Die Waage vefügt über 8 Einstellungsgruppen, in denen alle Funktionen eingestellt werden können.

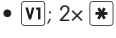

- · Bon wird gedruckt.
- · Artikel auf Wäge-Void Disc C

Einmal wägen mit PLU "frischer Salat"

- (7)(8)(9)4)(5)
- Arbeiten mit PLU 1
- platte • (1); PLU

#### Wichtige Funktionen

| Dateneingabe            | Druckeinstellung         | Bezeichnung            | Bedienung             |
|-------------------------|--------------------------|------------------------|-----------------------|
| 101 PLU anlegen         | 218 Abdruck Verkäufer    | 301 PLU löschen        | 403 PLU laden         |
| 102 Preisänderung       | Waagennummer             | 306 Lizenzen Batterie/ | 409 Anzahl Verkäufer  |
| 103 PLU-Zusätze         | 219 Abdruck Datum/       | PID LID                | 410 MwSt.             |
| 105 Verkäufer anlegen   | Uhrzeit                  |                        | 443 Gemischte Zahlung |
| 106 Datum/Uhrzeit       | 221 Abdruck MwSt. auf    |                        | Berichte              |
| 109 Kopf-/Fußtext       | dem Bon                  |                        | 602 Umsatzbericht     |
| 122 Ausdruck PLU-Listen | 222 Abdruck mit Rückgeld |                        | 603 PLU-Bericht       |

### Display und Keyboard im Schnelldurchlauf

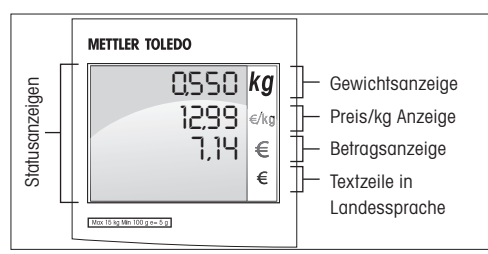

Display Statusanzeigen für Batterie, Netzwerk und vieles mehr ...

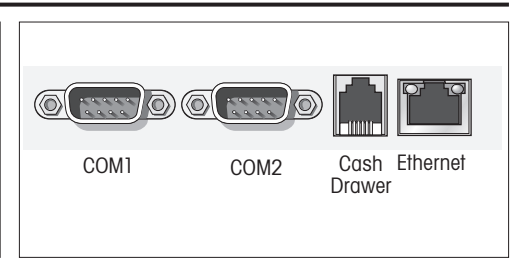

Leichter Anschluss von Kassenschubladen, PCs und anderen Peripheriegeräten

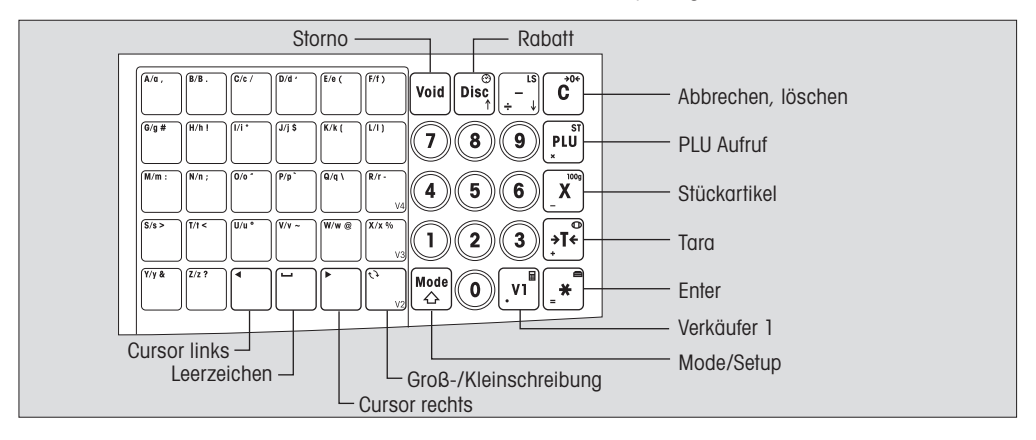

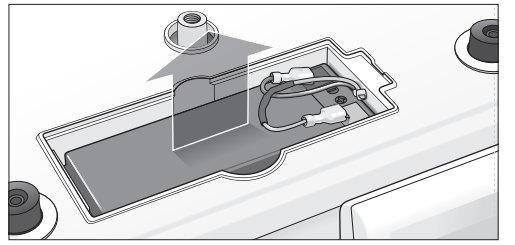

- Lastplatte abnehmen
- Batteriefach öffnen
- Batterie einsetzen; Achtung: rot zu rot (+); schwarz zu schwarz (-)

Achtung: Fragen Sie Ihren Händler zur Freischaltung der Batteriefunktion.

#### **METTLER TOLEDO**